## werfen academy 접속 & 교육 시청 안내 – PC 사용시

### 00. werfen academy 홈페이지 비밀번호 변경

(신청서에 작성된 내용 기준으로 등록이 진행되며 등록 작업 완료 후, 1~2일 내 비밀번호 변경을 위한 메일이 발송됩니다.)

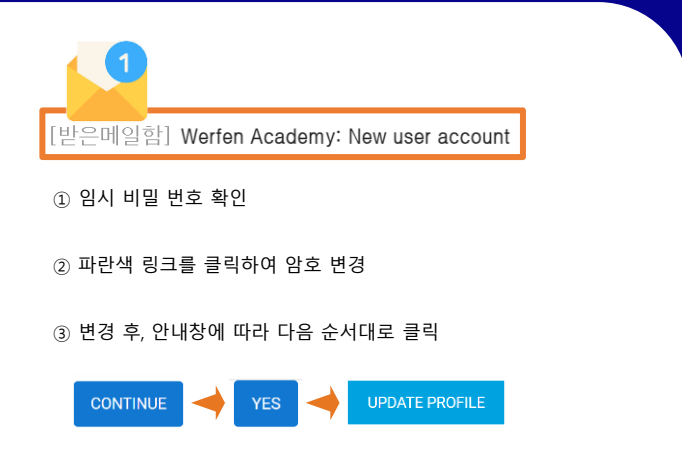

| 01. 로그인하기                           | werfenacademu          |
|-------------------------------------|------------------------|
| 아래 링크를 클릭/입력하여 로그인합니다.              | wononpeddorreg         |
|                                     | Username               |
| https://academy.werfen.com/?lang=ko | 비밀번호                   |
|                                     | □ 사용자이름 기억             |
|                                     | 로그인                    |
|                                     | 사용자 아이디나 비밀번호를 잊으셨습니까? |
|                                     |                        |

### 02. 교육 확인하기

상단의 COURSES 클릭 후, 등록된 교육 세션 목록을 확인합니다.

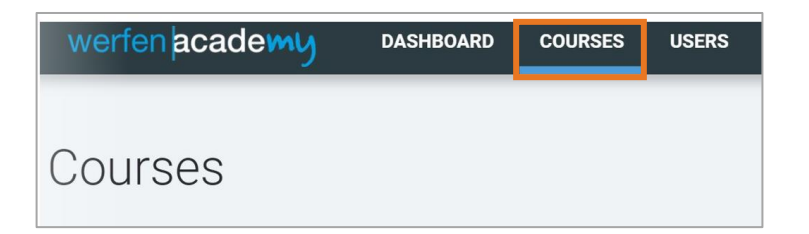

### 03. 교육 듣기

듣고자 하는 교육의 Course Code를 클릭 후, CONTINUE 버튼을 클릭하여 영상을 재생합니다. 영상을 보시고 수료증을 다운 받을 수 있습니다.

CONTINUE

## werfen

### werfen academy 접속 & 교육 시청 안내 – 모바일 사용시

### 00. werfen academy 홈페이지 비밀번호 변경

(신청서에 작성된 내용 기준으로 등록이 진행되며 등록 작업 완료 후, 1~2일 내 비밀번호 변경을 위한 메일이 발송됩니다.)

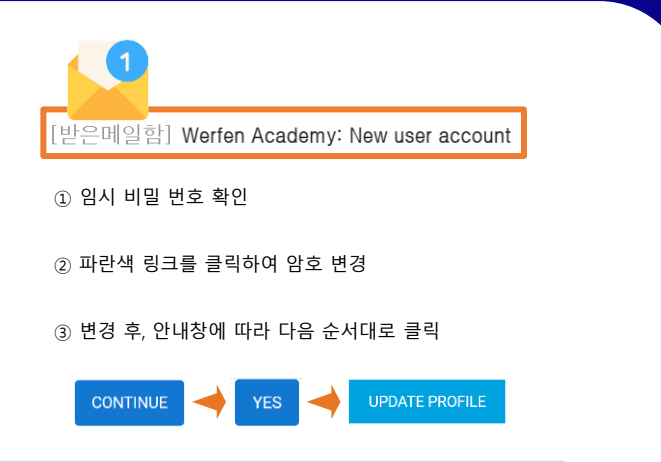

| 01. 로그인하기                           | werfen <b>academu</b>  |  |  |
|-------------------------------------|------------------------|--|--|
| 아래 링크를 클릭/입력하여 로그인합니다.              | wononpoddowig          |  |  |
|                                     | Username               |  |  |
| https://academy.werfen.com/?lang=ko | 비밀번호                   |  |  |
|                                     | □ 사용자이름 기억             |  |  |
|                                     | 로그인                    |  |  |
|                                     | 사용자 아이디나 비밀번호를 잊으셨습니까? |  |  |

| 02. 교육 확인하기                                                | werfen <mark>academy</mark> | Д <u>=</u> |
|------------------------------------------------------------|-----------------------------|------------|
| ① 우측 상단의 <mark>목록</mark> 아이콘 클릭합니다.                        | 대시보드                        | 1          |
|                                                            | 강좌들 2                       |            |
| ② <mark>강좌들</mark> 또는 COURSE 클릭하여<br>등록된 교육 세션 목록을 확인 합니다. | 사용자들                        |            |
|                                                            | 프로필                         |            |
|                                                            | 이용가이드                       |            |
|                                                            | 로그아웃                        |            |
|                                                            | 학습자 보기로 전환                  |            |

### 03. 교육 듣기

듣고자 하는 교육의 Course Code를 클릭 후, CONTINUE 버튼을 클릭하여 영상을 재생합니다. 영상을 보시고 수료증을 다운 받을 수 있습니다.

CONTINUE

# werfen